# RS422/RS485 모드버스 게이트웨이 SMG-5420 사용자 설명서

Version 1.6

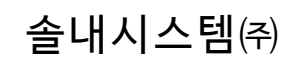

https://www.sollae.co.kr

이 기기는 업무용(A급) 전자파적합기기로서 판매자 또는 사용자는 이 점을 주의하시기 바라며, 가정 외의 지역에서 사용하는 것을 목적으로 합니다.

(E FC R-R-SLS-P4H-142

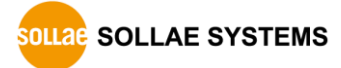

# 목차

| 1 Modbus 개요 4 -                              |
|----------------------------------------------|
| 1.1 Modbus 4 -                               |
| 1.2 Modbus Gateway 5 -                       |
| 2 개요6-                                       |
| <br>2.1 소개                                   |
|                                              |
|                                              |
| 2.4 이터페이스                                    |
| 2.4.1 전원 8 -                                 |
| 2.4.2 이더넷                                    |
| 2.4.3 시리얼 포트 9 -                             |
| 2.4.4 LED 11 -                               |
| 2.4.5 기능 버튼 12 -                             |
| 2.4.6 SETUP 포트 12 -                          |
| 3 予비 13 -                                    |
| 3.1 석정 프로그램 석치 13 -                          |
| 3.2 제품 연결 13 -                               |
| 3.3 제품 건생 - 13 -                             |
| 3 / 르 ㄱ 이 _ 13 13 _                          |
| 5.4 エユゼ                                      |
| 4 설정 14 -                                    |
| 4.1IP 주소 설정 14 -                             |
| 4.1.1 자동으로 IP주소 설정하기 14 -                    |
| 4.1.2 고정 IP주소 설정하기 15 -                      |
| 4.2 일반 16 -                                  |
| 4.2.1 설명 ··································· |
| 4.2.2 Transmission Mode 16 -                 |
| 4.2.3 Baudrate (unit: bps) 16 -              |
| 4.2.4 Serial                                 |
| 4.2.5 Filoubus                               |
| 4 3 보 아 - 20 -                               |
| 4.3.1 비밀번호                                   |
| 4.3.2 인증서 20 -                               |
| 4.3.3 spFinder 20 -                          |
| 4.3.4 Client ID 21 -                         |
| 5 과리 _ 22 _                                  |
| 5 1사대 H기                                     |
| 가 경네 보기ㅋ 22 ㅋ                                |

| 5.1.1 제품 정보 22 ·                                                                                                    | _                |
|----------------------------------------------------------------------------------------------------|------------------|
| 5.1.2 통신 상태 23 -                                                                                                    | _                |
| 5.1.3 Timeout                                                                                                    | _                |
| 5.1.4 정보 복사 24 -                                                                                                    | _                |
| 5.2 펌웨어 변경 25 ·                                                                                                    | _                |
| 5.2.1 온라인 업그레이드 25 ·                                                                                                    | _                |
| 5.2.2 수동 업그레이드 26 -                                                                                                    | _                |
| 5.3 콘솔 27 ·                                                                                                    | _                |
| <br>5.3.1 Output 탭 27 ·                                                                                                    | _                |
| 5.3.2 FW Log 탭 28 ·                                                                                                    | _                |
| 5.3.3 Timeout 28 -                                                                                                    | _                |
| 5.4 설정 값 내보내기/불러오기 28 ·                                                                                                    | _                |
|                                                                                                    | _                |
| - J.J 제품 니누경                                                                                                    |                  |
| 5.6 공장 초기화 29 -                                                                                                    | _                |
| 5.6 공장 초기화 29 ·                                                                                                    | -                |
| 5.6 공장 초기화       - 29         6       기술지원 및 보증기간         - 30                                                                                                    | -                |
| 5.5 제품 디우영       - 23         5.6 공장 초기화       - 29         6       기술지원 및 보증기간         6.1 기술지원       - 30                                                                                                    | -                |
| 5.5 제품 디우영       - 29         5.6 공장 초기화       - 29         6       기술지원 및 보증기간         - 30       - 30         6.2 보증       - 30                                                                                                    | -                |
| 5.5 제품 디우영       - 23         5.6 공장 초기화       - 29         6       기술지원 및 보증기간       - 30         6.1 기술지원       - 30         6.2 보증       - 30         6.2.1 환불       - 30                                                                                                    | -<br>-<br>-      |
| 5.5 제품 디우영       - 29         5.6 공장 초기화       - 29         6       기술지원 및 보증기간       - 30         6.1 기술지원       - 30         6.2 보증       - 30         6.2.1 환불       - 30         6.2.2 무상 A/S       - 30                                                                                                    | _<br>_<br>_      |
| 5.5 제품 디우영       23 · · · · · 29 · · · · · 29 · · · · · 29 · · · ·                                                                                                    | -<br>-<br>-      |
| 5.5 제품 디우영       - 29         5.6 공장 초기화       - 29         6       기술지원 및 보증기간       - 30         6.1 기술지원       - 30         6.2 보증       - 30         6.2.1 환불       - 30         6.2.2 무상 A/S       - 30         6.2.3 유상 A/S       - 30         7       주의사학 및 면책 고지사학                                                                        | _<br>_<br>_<br>_ |
| 5.5 제곱 디구경       - 29         5.6 공장 초기화       - 29         6       기술지원 및 보증기간       - 30         6.1 기술지원       - 30         6.2 보증       - 30         6.2.1 환불       - 30         6.2.2 무상 A/S       - 30         6.2.3 유상 A/S       - 30         7       주의사항 및 면책 고지사항       - 31         7 1 주의사항       - 31                                 |                  |
| 5.5 제곱 디누킹       - 29         5.6 공장 초기화       - 29         6       기술지원 및 보증기간       - 30         6.1 기술지원       - 30         6.2 보증       - 30         6.2.1 환불       - 30         6.2.2 무상 A/S       - 30         6.2.3 유상 A/S       - 30         7       주의사항 및 면책 고지사항       - 31         7.1 주의사항       - 31         7.2 면책 고지사항       - 31  | -<br>-<br>-      |
| 5.5 제곱 디우 3       - 29         5.6 공장 초기화       - 29         6       기술지원 및 보증기간       - 30         6.1 기술지원       - 30         6.2 보증       - 30         6.2.1 환불       - 30         6.2.2 무상 A/S       - 30         6.2.3 유상 A/S       - 30         7       주의사항 및 면책 고지사항       - 31         7.1 주의사항       - 31         7.2 면책 고지사항       - 32 | -<br>-<br>-<br>- |

# 1 Modbus 개요

#### 1.1 Modbus

Modbus는 PLC(Programmable Logic Controller)와 함께 사용하기 위해 1979 년에 Modicon(현재 Schneider Electric)사에 의해 발행된 시리얼 통신 프로토콜입니다. Modbus 는 오늘날 사실상의 표준 통신 프로토콜이 되었습니다.

Modbus는 마스터-슬레이브 프로토콜로써 하나의 마스터가 하나 또는 여러 개의 슬레이브 와 통신하는 구조입니다. 마스터는 슬레이브로 Modbus쿼리를 보내고 슬레이브는 마스터로 Modbus응답을 보냅니다.

시리얼 라인에서의 Modbus 데이터 전송 방식에는 RTU방식과 ASCII방식이 있습니다. 다음 은 두 가지 방식을 비교한 표입니다.

| 구분              | Modbus/RTU                                                                                                    | Modbus/ASCII                                                                                                    |
|-----------------|----------------------------------------------------------------------------------------------------|----------------------------------------------------------------------------------------------------|
| 특징              | 가장 기본적인 전송 방식<br>ASCII모드에 비해 전송 효율 높음                                                                               | RTU모드에 비해 전송 효율이 낮음<br>주로 RTU모드의 타이머 관련 요구<br>사항을 준수하지 못할 때 사용                                                      |
| 코딩 방식           | 8-bit binary                                                                                                    | Hexadecimal, ASCII characters                                                                                       |
| 바이트 당<br>비트 구성  | 1 start bit<br>8 data bits, LSB부터 전송<br>1 parity bit (or no parity bit)<br>1 stop bit (or 2 bits with no<br>parity) | 1 start bit<br>7 data bits, LSB부터 전송<br>1 parity bit (or no parity bit)<br>1 stop bit (or 2 bits with no<br>parity) |
| 메시지<br>프레이밍     | 시간 간격으로 구분<br>캐릭터 간격 ≤ 1.5캐릭터 시간<br>프레임 간격 ≥ 3.5캐릭터 시간                                                              | ASCII 캐릭터로 구분<br>시작 캐릭터 - 0x3A (':')<br>끝 캐릭터 - 0x0D0A (CR+LF)<br>캐릭터 간격 ≤ 1초                                       |
| 프레임 검사<br>방식    | CRC                                                                                                    | LRC                                                                                                    |
| 프레임 구성<br>(바이트) | Slave Address (1)<br>Function Code (1)<br>Data (0 ~ 252)<br>CRC (2)                                                 | Start (1)<br>Slave Address (2)<br>Function Code (2)<br>Data (0 ~ 504)<br>LRC (2)<br>End (2)                         |

표 1-1 RTU방식과 ASCII방식의 비교

네트워크가 발전하면서 산업용 통신 장비들의 네트워크 통신에 대한 요구도 늘어났습니 다. 이에 따라 Modbus 프로토콜도 네트워크용 버전이 필요하게 되었고, 그 결과 Modbus/TCP라는 TCP/IP버전의 프로토콜이 탄생했습니다.

# 1.2 Modbus Gateway

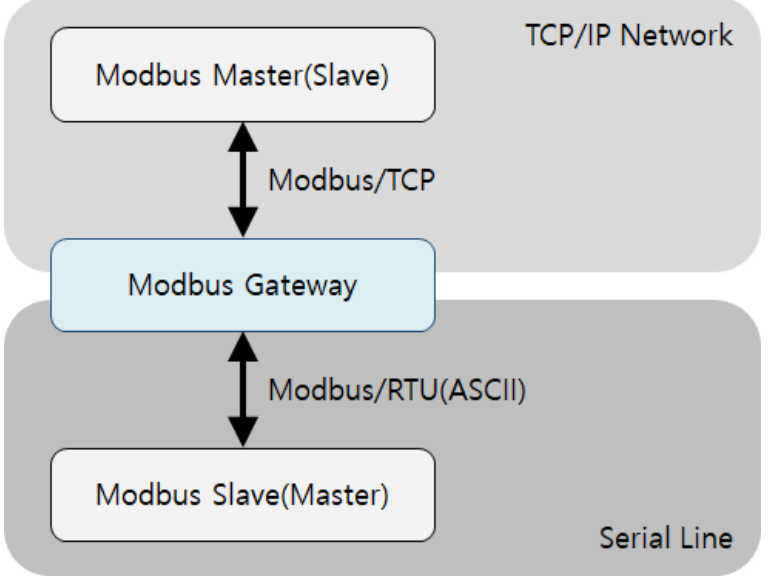

그림 1-1 Modbus Gateway

Modbus/TCP를 사용하는 장치(또는 소프트웨어)는 기존의 시리얼 라인의 프로토콜을 사용 하는 장치와 직접 통신할 수 없습니다. 물리적인 통신 인터페이스는 물론 프로토콜 자체도 서로 다르기 때문입니다. 두 장치의 통신이 이루어지려면 중간에서 각각의 모드버스 데이 터를 라우팅해주는 또 다른 장치가 필요합니다. 이 역할을 하는 장치를 Modbus Gateway라 고 합니다.

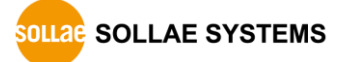

# 2 개요

# 2.1 소개

SMG-5420은 시리얼 라인의 Modbus데이터(RTU 또는 ASCII모드)와 네트워크상의 Modbus/TCP 데이터를 상호 변환 및 라우팅하여 시리얼 라인의 Modbus 마스터(또는 슬레이 브)와 네트워크상의 Modbus 슬레이브(또는 마스터)를 서로 통신하게 해주는 산업용 Modbus Gateway입니다.

SMG-5420은 10/100Mbps 이더넷을 지원하며 RS422/RS485 시리얼포트를 제공합니다.

# 2.2 주요 특징

- RS422/RS485 Modbus Gateway
- 10Base-T/100Base-TX 이더넷
- RS422/RS485 시리얼포트
- 최대 4개의 TCP 동시 접속 허용
- Modbus/TCP 프로그램 무상 제공
- 산업용 온도 사양(-40℃ ~ +85℃)

# 2.3 사양

|                   | Serial Physical Interface                                    |  |  |
|-------------------|--------------------------------------------------------------|--|--|
| Serial Interface  | RS422/RS485                                                  |  |  |
|                   | TX+, TX-, RX+, RX-, GND with embedded 3.9K biasing resistors |  |  |
|                   | and TVS                                                      |  |  |
|                   | TRX+, TRX-, GND with embedded 3.9K biasing resistors and TVS |  |  |
| Connector         | 3.5mm Pitch Terminal Block                                   |  |  |
|                   | Serial Port Property                                         |  |  |
| Baudrate          | 1,200 ~ 230,400bps                                           |  |  |
| Data Bits         | 8bits, 7bits with Parity                                     |  |  |
| Parity            | None, Even, Odd, Mark, Space                                 |  |  |
| Stop Bit          | 1, 2                                                         |  |  |
|                   | Network Physical Interface                                   |  |  |
| Network Interface | 10Base-T/100Base-TX Ethernet(RJ45)                           |  |  |
|                   | Ethernet Speed Auto Sense                                    |  |  |
|                   | 1:1 or Cross-over Cable Auto Sense                           |  |  |
|                   | Software Functions                                           |  |  |
| Protocols         | IPv4/IPv6 Dual Stack                                         |  |  |
|                   | TCP/UDP                                                      |  |  |
|                   | ICMP, DHCP, mDNS, Modbus/TCP                                 |  |  |
|                   | Modbus/RTU, Modbus/ASCII                                     |  |  |
|                   | SSL/TLS                                                      |  |  |

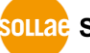

|                     | Indicators                                    |  |  |  |  |
|---------------------|-----------------------------------------------|--|--|--|--|
| LED                 | PWR, LINK, RUN, MTX, MRX, STX, SRX, STS       |  |  |  |  |
|                     | Management                                    |  |  |  |  |
| spFinder            | Configuration and Monitoring Tool             |  |  |  |  |
| Security            | Password                                      |  |  |  |  |
|                     | Dimension                                     |  |  |  |  |
| Size                | 94mm x 57mm x 23mm                            |  |  |  |  |
| Weight              | about 67g                                     |  |  |  |  |
|                     | Operating Environment                         |  |  |  |  |
| Input Voltage       | DC5V±0.5V                                     |  |  |  |  |
| Protection          | Reverse Voltage Protection / Surge Protection |  |  |  |  |
| Current Consumption | typically, 145mA                              |  |  |  |  |
| Operating           | −40°C ~ +85°C                                 |  |  |  |  |
| Temperature         |                                               |  |  |  |  |
| Storage Temperature | −40°C ~ +85°C                                 |  |  |  |  |
|                     | Certificate                                   |  |  |  |  |
| КС                  | Registration(KN 32, KN 35)                    |  |  |  |  |
| CE                  | EMC 2014/30/EU, RoHS 2011/65/EU               |  |  |  |  |
| FCC                 | FCC Part 15 Subpart B, Class A                |  |  |  |  |
|                     |                                               |  |  |  |  |

표 2-1 사양

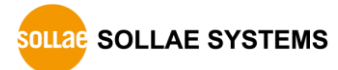

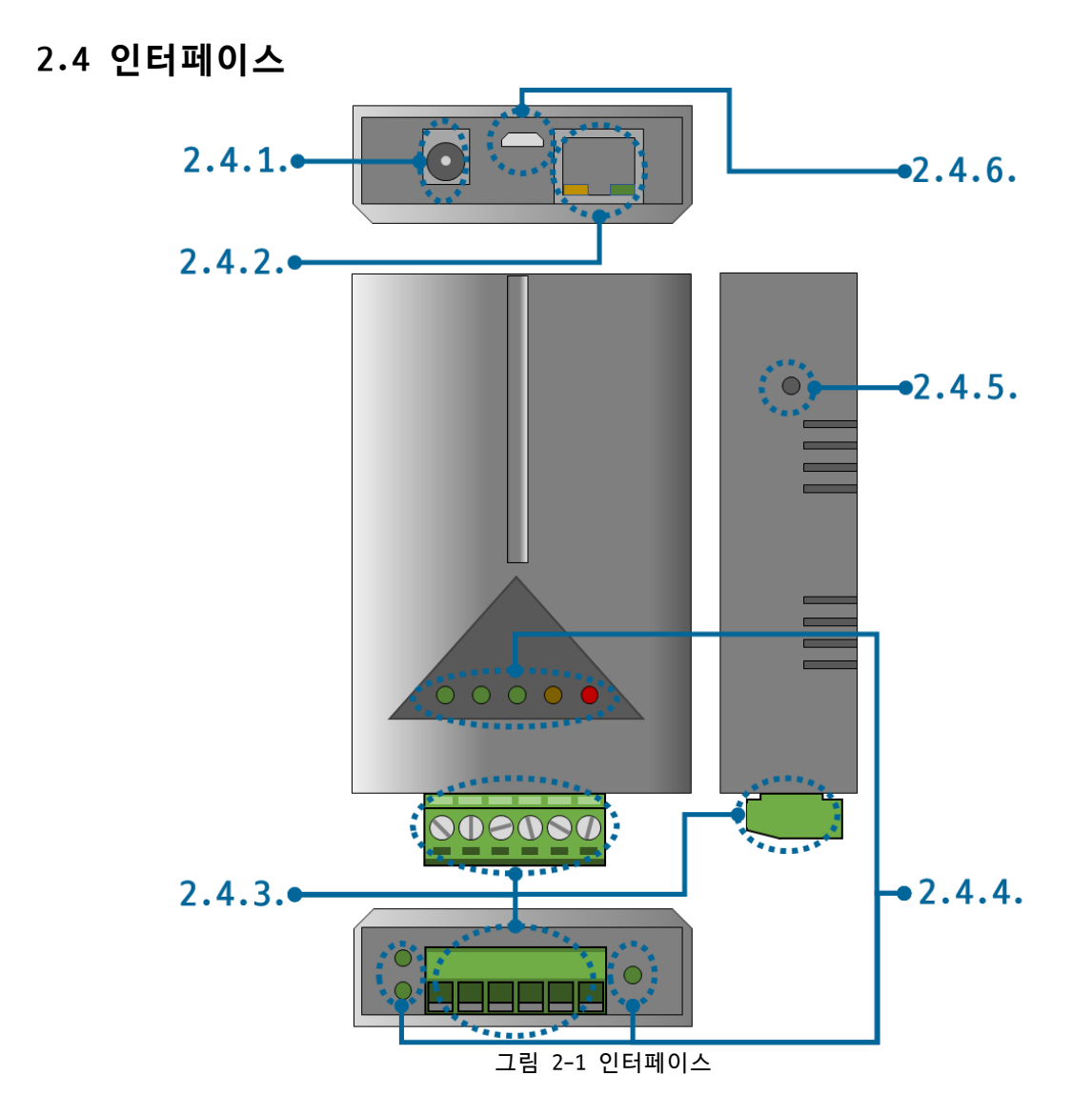

2.4.1 전원

전원은 DC 5V를 사용하며 전원부의 사양은 다음과 같습니다.

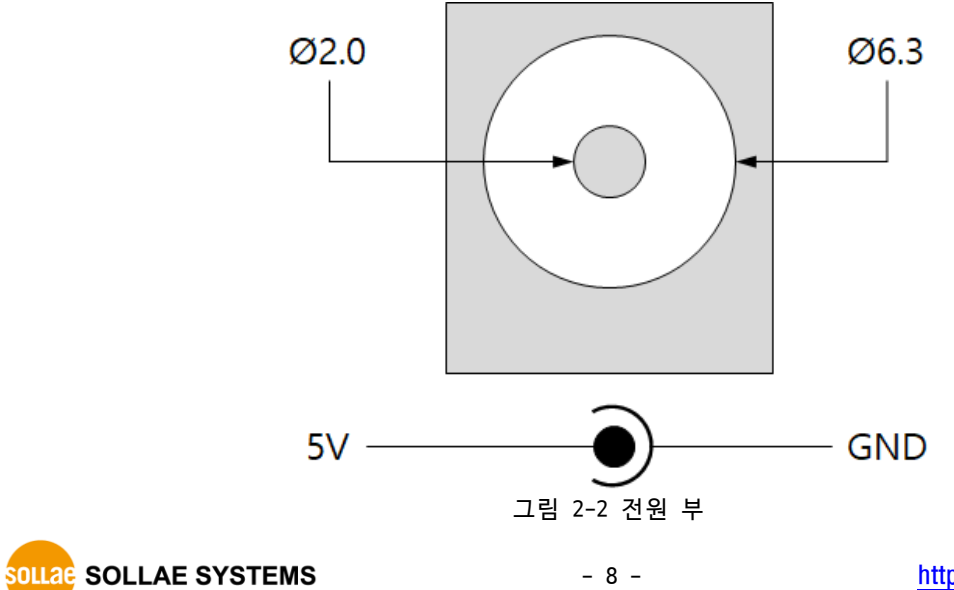

#### 2.4.2 이더넷

#1 : Tx + (Out) #2 : Tx - (Out) #3 : Rx + (In) #6 : Rx - (In)

이더넷 포트는 10/100Mbps를 지원하며 핀 사양은 다음과 같습니다.

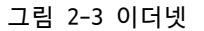

- 2.4.3 시리얼 포트
  - 이 포트는 3.5mm 간격의 6폴 터미널블록으로 인터페이스 되어 있습니다.

| TR+ | TR- | G | R+ | R- | G |
|-----|-----|---|----|----|---|
|     |     |   |    |    |   |

그림 2-4 시리얼포트 인터페이스

• 시리얼포트 사양

| 구분    | 설정 값                             |
|-------|----------------------------------|
| 포트 수  | 1                                |
| 종류    | RS422 / RS485                    |
| 통신속도  | 1,200 ~ 230,400 [bps]            |
| 패리티   | NONE / EVEN / ODD / MARK / SPACE |
| 데이터비트 | 8 또는 7 (7 데이터비트는 반드시 패리티와 함께 사용) |
| 정지비트  | 1 또는 2                           |
|       | 표 2-2 시리얼포트 사양                   |

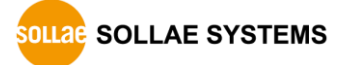

● RS485 신호 라인

| 라벨  | 이름    | 설 명    | 신호레벨   | 방향   | 외부 결선 |
|-----|-------|--------|--------|------|-------|
| TR+ | TRX + | Data + | RS485  | 입/출력 | 필수    |
| TR- | TRX – | Data - | RS485  | 입/출력 | 필수    |
| G   | GND   | Ground | Ground | -    | 필수    |

표 2-3 RS485 신호 라인

● RS422 신호 라인

| 라벨  | 이름   | 설 명             | 신호레벨   | 방향 | 외부 결선 |
|-----|------|-----------------|--------|----|-------|
| TR+ | TX + | Transmit Data + | RS422  | 출력 | 필수    |
| TR- | TX – | Transmit Data – | RS422  | 출력 | 필수    |
| R+  | RX + | Receive Data +  | RS422  | 입력 | 필수    |
| R-  | RX – | Receive Data –  | RS422  | 입력 | 필수    |
| G   | GND  | Ground          | Ground | -  | 필수    |
|     |      |                 | -1-01  |    |       |

표 2-4 RS422 신호 라인

☞ RS422/RS485의 각 신호라인에는 3.9KΩ Biasing 저항이 내장되어 있습니다.

2.4.4 LED

제품의 각 상태에 따른 LED 동작은 다음과 같습니다.

전원이 안정적으로 공급되고 있을 때: PWR

PWR 전원이 안정적으로 공급되고 있지 않을 때: PWR PWR 스크립트가 정상적으로 실행 중일 때: RUN RUN 스크립트가 실행되고 있지 않을 때: RUN RUN 네트워크 연결이 되지 않았을 때: LINK LINK 네트워크에 연결되고 IP주소를 할당 받지 않았을 때: LINK LINK 네트워크에 연결되고 IP주소를 할당 받았을 때: LINK LINK TCP 접속이 되지 않았을 때: MTX, MRX MTX MRX TCP 접속이 되지 않았을 때: STS STS TCP 접속이 되었을 때: STS STS TCP로 데이터를 송신할 때: MTX MTX TCP로부터 데이터를 수신할 때: MRX MRX 시리얼로 데이터를 송신할 때: STX STX 시리얼로부터 데이터를 수신할 때: SRX SRX

## 2.4.5 기능 버튼

이 버튼은 제품의 설정 값을 초기화할 때 사용합니다.

### 2.4.6 SETUP 포트

이 포트는 제품과 PC를 USB로 연결할 때 사용합니다.

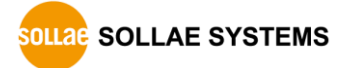

# 3 준비

### 3.1 설정 프로그램 설치

이 제품을 사용하기 위해서는 spFinder라는 프로그램이 필요합니다. 당사 홈페이지에서 spFinder를 다운로드하고 PC에 설치하십시오.

spFinder는 다음과 같은 기능을 합니다.

- 네트워크 또는 USB로 연결된 제품들을 검색
- 제품의 설정 값을 확인 또는 변경
- 제품의 현재 상태를 확인

#### 3.2 제품 연결

제품과 PC를 LAN케이블 또는 USB케이블로 연결하십시오. LAN으로 연결한 경우에는 spFinder를 실행할 PC와 제품이 반드시 같은 로컬네트워크에 연결되어 있어야 합니다.

### 3.3 제품 검색

PC에서 spFinder를 실행하고 검색버튼을 눌러 제품을 검색하십시오. 검색된 제품을 선택 하면 오른쪽에 설정 메뉴가 나타납니다.

#### 3.4 로그인

제품에 접근하려면 로그인을 해야 합니다. 기본 아이디와 비밀번호는 다음과 같습니다.

| 항목   | 기본 값     |
|------|----------|
| 아이디  | smg-5420 |
| 비밀번호 | smg-5420 |
|      | J는 기비 가  |

표 3-1 아이디/비밀번호 기본 값

제품이 LAN케이블로 연결되어 있고 비밀번호가 기본 값이면 로그인 과정을 spFinder가
 자동으로 처리합니다.

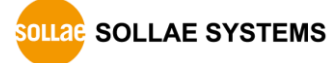

# 4 설정

# 4.1 IP 주소 설정

# 4.1.1 자동으로 IP 주소 설정하기

제품의 IP주소를 DHCP를 통해 자동으로 할당 받을 수 있습니다. 이 때 제품이 연결된 네 트워크에 IP주소를 자동으로 할당해주는 DHCP서버가 있어야 합니다.

| 로컬 원격 USB 검색<br>검색<br>MAC |          | 네트워크 일반 보안<br>IPv4<br>자동으로 IP 주소 받기                                        |       |        |   |   |  |
|---------------------------|----------|----------------------------------------------------------------------------|-------|--------|---|---|--|
| 검색<br>MAC                 | IP       | IPv4<br>④ 자동으로 IP 주소 받기                                                    |       |        |   |   |  |
| MAC                       | ID       |                                                                            |       |        |   |   |  |
|                           | IF .     | ·····································                                      |       |        |   |   |  |
| 00:30:f9:16:70:22 10      | .6.0.106 | 제품 IP 주소                                                                   |       |        |   |   |  |
| 00:30:f9:16:90:7c 10      | .6.0.188 | 서브넷 마스크                                                                    |       |        |   |   |  |
| 00:30:f9:16:b0:24 10.     | .6.0.195 | 게이트웨이 IP 주소                                                                |       |        |   |   |  |
|                           |          | ☑ 자동으로 DNS 서버 주소                                                           | 받기    |        |   |   |  |
|                           |          | DNS 서버 IP 주소                                                               |       |        |   |   |  |
|                           |          | IPv6         사용안함         >           ③ 자동으로 IP 주소 받기         고정된 IP 주소 사용 | EUI N | 1AC 주소 | ~ |   |  |
|                           |          | 제품 IP 주소                                                                   |       |        |   | / |  |
|                           |          | 게이트웨이 IP 주소                                                                |       |        |   |   |  |
|                           |          | □ 자동으로 DNS 서버 주소                                                           | 받기    |        |   |   |  |
|                           |          | DNS 서버 IP 주소                                                               |       |        |   |   |  |
| 2110 2121                 |          | 지자 사태 비기                                                                   |       |        |   |   |  |

그림 4-1 자동으로 IP주소 설정하기

- [자동으로 IP 주소 받기]를 선택합니다.
- [자동으로 DNS 서버 주소 받기]를 선택하고 [저장]을 누릅니다.

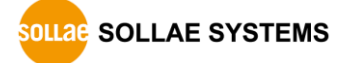

### 4.1.2 고정 IP 주소 설정하기

제품에 고정 IP주소를 직접 설정할 수 있습니다.

| spFinder<br>고급 기능 |            | - 0                                                                                                    | × |
|-------------------|------------|----------------------------------------------------------------------------------------------------|---|
| 로컬 원격 USB         |            | 네트워크 일반 보안                                                                                                    |   |
| 겸                 | 색          | IPv4<br>○자동으로 IP 주소 받기                                                                                                    |   |
| MAC               | IP         | · 고정된 IP 주소 사용                                                                                                    |   |
| 00:30:f9:16:70:22 | 10.6.0.106 | 제품 IP 주소 0 . 0 . 0 . 0                                                                                                    |   |
| 00:30:f9:16:90:7c | 10.6.0.188 | 서브넷 마스크 0 . 0 . 0 . 0                                                                                                    |   |
| 00:30:f9:16:b0:24 | 10.6.0.195 | 게이트웨이 TP 주소 0 . 0 . 0 . 0                                                                                                    |   |
|                   |            | 자동으로 DNS 서버 주소 받기                                                                                                    |   |
|                   |            | DNS 서버 IP 주소 0 . 0 . 0 . 0                                                                                                    |   |
|                   |            | IPv6         IPv6         VF802         ● 자동으로 IP 주소 받기         고정된 IP 주소 사용         제품 IP 주소         게이트웨이 IP 주소         가동으로 DNS 서버 주소 받기 |   |
| 검색 결과 (3)         |            | DNS 서비 IP 주소<br>저장 상태 보기                                                                                                    |   |

그림 4-2 고정 IP주소 설정하기

- [고정된 IP 주소 사용]를 선택합니다.
- [제품 IP 주소], [서브넷 마스크], [게이트웨이 IP 주소] 및 [DNS 서버 IP 주소]를 입력합니다.
- [저장]을 누릅니다.

# 4.2 일반

| =글 원석 USB         |                 |     | 트워크 일반 보안            |                                            |
|-------------------|-----------------|-----|----------------------|--------------------------------------------|
| 검                 | 색               | 설   | 8                    |                                            |
| MAC               | IP              | 1 🖻 | SMG-5420             |                                            |
| 00:30:f9:16:70:22 | 10.6.0.106      |     | Transmission Mode    | Modbus/RTU                                 |
| 00:30:f9:16:90:7c | 10.6.0.188      |     | Baudrate (unit: bps) | 9600                                       |
| 00:30:f9:16:b0:24 | 10.6.0.195      | +   | Serial               | 8 1 None                                   |
|                   | CONTRACTOR OF A | +   | Modbus               | TCP to Serial 500 Enable                   |
|                   |                 | +   | TCP                  | 502 0 0 502 0 0 502 0 0 502 0 0 Disable 60 |
|                   |                 |     |                      |                                            |
|                   |                 |     |                      |                                            |

그림 4-3 일반

#### 4.2.1 설명

제품에 대한 설명을 저장하기 위한 항목입니다. 최대 32바이트까지 설정할 수 있습니다.

#### 4.2.2 Transmission Mode

시리얼 라인의 통신 프로토콜을 선택하는 항목입니다. 연결하는 시리얼 장치의 프로토콜 에 맞게 설정해야 합니다. 기본 값은 Modbus/RTU입니다.

| Transmission Mode | e 설명                           |
|-------------------|--------------------------------|
| Modbus/RTU        | 시리얼 장치의 프로토콜이 Modbus/RTU인 경우   |
| Modbus/ASCII      | 시리얼 장치의 프로토콜이 Modbus/ASCII인 경우 |
| Bypass            | 시리얼 장치의 프로토콜이 Modbus가 아닌 경우    |
|                   | 표 4-1 Transmission Mode        |

4.2.3 Baudrate (unit: bps)

시리얼 라인의 통신속도를 설정하는 항목입니다. 나타난 목록 중에서 선택하거나 직접 입력하여 설정할 수 있습니다. 통신속도의 기본 값은 9,600bps입니다.

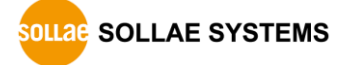

4.2.4 Serial

| 구분        | 설정 가능한 값                       | 기본 값 |
|-----------|--------------------------------|------|
| Data Bits | 8 또는 7                         | 8    |
|           | (7 데이터비트는 반드시 패리티와 함께 사용)      |      |
| Stop Bits | 1 또는 2                         | 1    |
| Parity    | None, Even, Odd, Mark 또는 Space | None |
|           | 표 4-2 Serial                   |      |

- 4.2.5 Modbus
  - Query Flow

쿼리의 전송 방향을 설정하는 항목입니다. TCP to Serial과 Serial to TCP중에서 선 택합니다. 기본 값은 TCP to Serial입니다.

| TCP to Serial                                                                    | Query<br>Response                         |
|----------------------------------------------------------------------------------|-------------------------------------------|
| Modbus MASTER                                                                    | TCP/IP Network                            |
| 1 Modbus/TO                                                                      | CP                                        |
| Modbus Gateway                                                                   |                                           |
| 2 3 Modbus/R                                                                     | TU(ASCII)                                 |
| Modbus SLAVE                                                                     | Serial Line                               |
| 그림 4-4 TCP to 5                                                                  | Serial                                    |
| Sorial to TCD                                                                    | •                                         |
| Senai to TCP                                                                     | Query<br>Response                         |
| Modbus SLAVE                                                                     | CP/IP Network                             |
| Modbus SLAVE<br>(2) (3) Modbus/TO                                                | CP<br>Query<br>Response<br>TCP/IP Network |
| Modbus SLAVE<br>2 3 Modbus/To<br>Modbus Gateway                                  | Query<br>Response<br>TCP/IP Network       |
| Modbus SLAVE<br>2 3 Modbus/To<br>Modbus Gateway<br>1 4 Modbus/R                  | Query<br>Response<br>TCP/IP Network       |
| Modbus SLAVE<br>2 3 Modbus/To<br>Modbus Gateway<br>1 4 Modbus/R<br>Modbus MASTER | Query<br>Response<br>TCP/IP Network       |

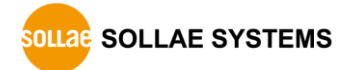

• Response Timeout (Unit: ms)

Modbus 쿼리에 요청에 대한 타임아웃 설정 항목입니다. 20 ~ 30,000밀리 초 사이에서 설정할 수 있으며 기본 값은 500입니다.

• Send Gateway Exception

Modbus Gateway의 Exception 데이터 전송 여부를 설정하는 항목입니다. 이 항목이 Enable로 설정되어 있으면 Gateway는 exception 데이터를 전송합니다. 기본 값은 Enable입니다.

- 4.2.6 TCP
  - Connection Mode

TCP 접속 방식을 설정하는 항목입니다. TCP Server와 TCP Client중 하나를 선택할 수 있으며 기본 값은 TCP Server입니다.

Peer Address

접속할 상대 호스트의 IP주소를 입력하는 항목입니다. 이 항목은 Connection Mode가 TCP Client일 때에만 유효합니다.

Port

TCP 접속을 위한 포트번호를 설정하는 항목입니다. 0부터 65,535사이에서 설정할 수 있으며 기본 값은 502입니다.

• Unit ID

Modbus/TCP 통신에 사용할 Unit ID를 설정하는 항목입니다. 이 값은 0부터 247까지 설정할 수 있으며 기본 값은 0입니다.

이 값이 0이 아닌 경우 제품은 네트워크상의 마스터로부터 수신한 query 프레임 중 에서 Unit ID가 이 값과 일치하는 프레임만 슬레이브로 전달합니다. 또한 시리얼 라 인으로부터 수신한 마스터의 query 프레임을 슬레이브로 전달할 때 이 값을 Unit ID 로 사용합니다.

반면에 이 값이 0이면 제품은 네트워크상의 마스터로부터 수신한 모든 유효한 query 프레임을 슬레이브로 전달합니다. 또한 시리얼 라인으로부터 수신한 마스터의 query 프레임을 슬레이브로 전달할 때 해당 query 내의 Slave Address를 Unit ID로 사용합니다.

Slave Address

시리얼 라인의 Modbus 통신에 사용할 slave address를 설정하는 항목입니다. 이 값은 0부터 247까지 설정할 수 있으며 기본 값은 0입니다.

이 값이 0이 아닌 경우 제품은 시리얼 라인의 마스터로부터 수신한 query 프레임 중에서 slave address가 이 값과 일치하는 프레임만 슬레이브로 전달합니다. 또한 네트워크로부터 수신한 마스터의 query 프레임을 슬레이브로 전달할 때 이 값을 slave address로 사용합니다.

반면에 이 값이 0이면 제품은 시리얼 라인의 마스터로부터 수신한 모든 유효한 query 프레임을 슬레이브로 전달합니다. 또한 네트워크로부터 수신한 마스터의 query 프레임을 슬레이브로 전달할 때, 해당 query 내의 Unit ID를 Slave address로 사용합니다. • Multiple Connection

다중 TCP 접속을 활성화하는 항목입니다. 이 항목이 Disable로 설정되어 있으면 하 나의 TCP 세션(TCP0)만 사용할 수 있습니다. 이 항목을 Enable로 설정하면 나머지 3 개의 TCP 세션(TCP1 ~ 3)이 활성화되어 총 4개의 세션을 사용할 수 있습니다.

• Connection Timeout (Unit: sec)

TCP 접속 종료를 위한 타임아웃 설정입니다. 제품은 이 항목에 설정한 시간동안 TCP 데이터 통신이 없으면 TCP접속을 종료합니다. 단위는 초이며 0부터 3,600사이에서 설정할 수 있습니다. 기본 값은 60입니다.

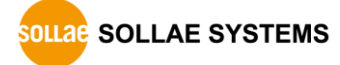

# **4.3 보안**

| 로컬 원격 USB         |            | 네트워크 일반 보안                                     |
|-------------------|------------|------------------------------------------------|
| 검                 | 색          | 비밀번호<br>0k0/EL emp-5420 · ·                    |
| MAC               | IP         | 비밀변호 •••••••                                   |
| 00:30:f9:16:70:22 | 10.6.0.106 |                                                |
| 00:30:f9:16:90:7c | 10.6.0.188 | 비일면호 확인 ••••••                                 |
| 00:30:f9:16:b0:24 | 10.6.0.195 | 기본 비밀번호가 설정되어 있습니다. 비밀번호를 변경하세요.               |
|                   |            | 인증서                                            |
|                   |            | 종류 Host V                                      |
|                   |            | 인증서를 직접 만든 후 제품에 저장                            |
|                   |            | 타 인증기관에서 발급받은 인증서를 제품에 저장                      |
|                   |            | 제품에 저장되어 있는 인증서 조회                             |
|                   |            | 제품에 저장되어 있는 인증서 삭제                             |
|                   |            | spFinder<br>☑ 로컬 검색   ☑ 네트워크 연결 <b>  원격 연결</b> |
|                   |            |                                                |

그림 4-6 보안

#### 4.3.1 비밀번호

spFinder를 이용해 제품에 접근할 때 아이디와 비밀번호를 이용해 로그인해야 합니다. 비밀번호는 사용자가 변경할 수 있으니 보안을 위하여 반드시 변경하여 사용하시기 바랍니 다. 비밀번호는 8글자 이상으로만 설정할 수 있습니다.

- [비밀번호]와 [비밀번호 확인]에 사용할 비밀번호를 입력합니다.
- [저장]을 누릅니다.

#### 4.3.2 인증서

지원하지 않는 기능입니다.

#### 4.3.3 spFinder

spFinder와 관련된 항목입니다.

● 로컬 검색

이 항목이 체크되지 않으면 로컬 네트워크에서 제품을 검색하거나 연결할 수 없습니다. 이 항목은 제품을 USB로 연결한 상태에서만 설정을 변경할 수 있습니다.

● 네트워크 연결

이 항목이 체크되지 않으면 로컬 네트워크에서 제품을 검색할 수 없고 로컬 또는 원격 네트워크에서 제품을 연결할 수 없습니다. 이 항목은 제품을 USB로 연결한 상태에서만 설정을 변경할 수 있습니다. ● 원격 연결

이 항목이 체크되어 있으면 원격 네트워크에서 제품에 연결할 수 있습니다. 보안을 위해 이 항목의 값은 체크되지 않은 상태로 출고됩니다.

4.3.4 Client ID

• 지원하지 않는 기능입니다.

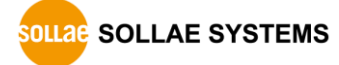

# 5 관리

### 5.1 상태 보기

제품의 현재 상태를 보는 기능입니다. 상태보기 창의 정보는 1초마다 자동으로 갱신됩니다. spFinder로 제품을 검색하고 연결한 후 [상태보기]버튼을 누르면 상태보기창이 나타납니다. 이 창을 열면 spFinder와 제품이 연결되고 창을 닫거나 타임아웃이 될 때까지 연결이 유지됩니다. 연결이 유지되는 동안에는 다른 호스트에서 spFinder를 이용해 해당 제품으로 접근할 수 없습니다.

- 5.1.1 제품 정보
  - 제품 정보 확인 창

제품 모델명 등 제품의 주요 정보가 나타나는 곳입니다.

| 상태 보기                                                                                                    |                                                                  |                 |          | ×               |
|----------------------------------------------------------------------------------------------------|------------------------------------------------------------------|-----------------|----------|-----------------|
|                                                                                                    |                                                                  |                 |          | Timeout - 29:59 |
| Product name : SMG<br>Pkgware : smg-5420<br>File name : smg_54<br>Uptime : Odays / 2<br>IPv4 : 10.6.0.188<br>Subnet : 255.255.2<br>Gateway : 10.6.0.1<br>DNS : 168.126.63.1 | -5420<br>, 0.0.4, 2.3.0<br>20_2.3.0_p4_06.poc<br>2:33:50<br>55.0 |                 |          |                 |
| TCP STATE<br>TCP0 - TCP LISTE                                                                                                    | N                                                                |                 |          | ^               |
| MODBUS STATISTICS                                                                                                    |                                                                  |                 |          |                 |
| RX0 : Query(                                                                                                    | 0), Error (                                                      | 0), Discard( 0) |          |                 |
| TX0 : Reply(                                                                                                    | 0), Error (                                                      | 0)              |          |                 |
| TX4 : Query(                                                                                                    | 0), Error (                                                      | 0) Discard( 0)  |          |                 |
| KA4 : Kepiy(                                                                                                    | 0), IImeout(                                                     | 0), Discard( 0) |          |                 |
| DEVICE STATISTICS                                                                                                    |                                                                  |                 |          |                 |
| TCPO : TX                                                                                                    | 0 bytes / RX                                                     | 0 bytes (DROP   | 0 bytes) |                 |
| EIOO : TX                                                                                                    | 0 bytes / RX                                                     | 0 bytes (DROP   | 0 bytes) |                 |
|                                                                                                    |                                                                  |                 |          |                 |
|                                                                                                    |                                                                  |                 |          | ~               |
| 정보 복사                                                                                                    |                                                                  |                 |          | 닫기              |

그림 5-1 제품 정보 확인 창

● 주요 정보

| 항목           | 설명                    |
|--------------|-----------------------|
| Product name | 제품 모델명                |
| Pkgware      | 펌웨어 정보                |
| File name    | 펌웨어 파일 이름             |
| Uptime       | 장비의 동작 시간 (일 / 시:분:초) |
| IPv4         | 사용중인 IPv4 주소          |
| Subnet       | 사용중인 서브넷마스크           |
| Gateway      | 사용중인 게이트웨이 IP주소       |
| DNS          | 사용중인 DNS IP주소         |
|              | 표 5-1 주요 정보           |

### 5.1.2 통신 상태

통신 상태 확인 창
 여러가지 통신 상태 정보가 나타나는 곳입니다. 이 값들은 1초마다 자동으로 갱신됩니다.

| 상태 보기                                                                                                    |                                                            |              |      |          | ×               |
|----------------------------------------------------------------------------------------------------|------------------------------------------------------------|--------------|------|----------|-----------------|
|                                                                                                    |                                                            |              |      |          | Timeout - 29:59 |
| Product name : SMG-<br>Pkgware : smg-5420,<br>File name : smg_542<br>Uptime : 0days / 22<br>IPv4 : 10.6.0.188<br>Subnet : 255.255.25<br>Gateway : 10.6.0.1<br>DNS : 168.126.63.1 | 5420<br>0.0.4, 2.3.0<br>0_2.3.0_p4_06.poc<br>:33:50<br>5.0 |              |      |          | ^               |
|                                                                                                    |                                                            |              |      |          | ~               |
| TCP STATE<br>TCP0 - TCP LISTEN                                                                                                    |                                                            |              |      |          | ^               |
| MODBUS STATISTICS                                                                                                    |                                                            |              |      |          |                 |
| RXO : Query(<br>TXO : Reply(                                                                                                    | 0), Error (<br>0) Error (                                  | 0), Discard( | 0)   |          |                 |
| TX4 : Query(                                                                                                    | 0), Error (                                                | 0)           |      |          |                 |
| RX4 : Reply(                                                                                                    | 0), Timeout(                                               | 0), Discard( | 0)   |          |                 |
| DEVICE STATISTICS                                                                                                    |                                                            |              |      |          |                 |
| TCPO : TX                                                                                                    | 0 bytes / RX                                               | 0 bytes (I   | DROP | 0 bytes) |                 |
| EIOO : TX                                                                                                    | 0 bytes / RX                                               | 0 bytes (I   | DROP | 0 bytes) |                 |
| 정보 복사                                                                                                    |                                                            |              |      |          | 닫기              |

그림 5-2 통신 상태 확인 창

• TCP STATE

| 상태메시지         | 설명                                 |
|---------------|------------------------------------|
| LISTEN        | TCP 접속 대기중                         |
| CLOSED        | TCP 접속 끊김                          |
| CONNECTED     | TCP 접속 완료 (접속된 호스트의 IP주소와 포트번호 표시) |
| CONNECTING    | TCP 접속 시도 중                        |
| DISCONNECTING | TCP 접속 종료 중                        |
|               | 표 5-2 TCP STATE                    |

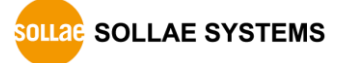

• MODBUS STATISTICS

| 항목      | 설명                               |
|---------|----------------------------------|
| RX0~3   | 각 TCP 세션의 수신관련 통계                |
| TX0~3   | 각 TCP 세션의 송신관련 통계                |
| RX4     | 시리얼 포트의 수신관련 통계                  |
| TX4     | 시리얼 포트의 송신관련 통계                  |
| Query   | 송/수신한 요청 중 유효한 모드버스 프레임 수        |
| Error   | 송/수신한 요청/응답 중 유효하지 않은 모드버스 프레임 수 |
| Discard | 프로토콜에 맞지 않아 수신하지 않고 버려진 프레임 수    |
| Reply   | 송/수신한 응답 중 유효한 모드버스 프레임 수        |
| Timeout | 제한시간 내 수신되지 않은 응답 프레임 수          |
|         | 표 5-3 MODBUS STATISTICS          |

• DEVICE STATISTICS

| 항목     | 설명                             |
|--------|--------------------------------|
| ТСР0~3 | 각 TCP 세션의 통신 바이트 수             |
| EI00   | 시리얼 포트의 통신 바이트 수               |
| ТХ     | 제품이 TCP 또는 시리얼 포트로 송신한 바이트 수   |
| RX     | 제품이 TCP 또는 시리얼 포트로부터 수신한 바이트 수 |
| DROP   | 제품이 수신하지 않고 폐기한 바이트 수          |
|        | 표 5-4 DEVICE STATISTICS        |

5.1.3 Timeout

상태보기 창 우측 상단에 나타나는 타임아웃 표시 기능입니다. 이 시간이 0이되면 spFinder와 제품 사이의 연결이 끊어집니다. 초기 값은 30분이며 상태보기 창의 내부 영역에서 마우스 포인터를 움직이면 시간은 다시 초기 값이 됩니다.

5.1.4 정보 복사

이 버튼을 누르면 현재 상태보기창에 나타나는 모든 정보를 클립보드로 복사합니다.

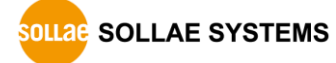

# 5.2 펌웨어 변경

펌웨어는 제품에 기능을 추가하거나 발견된 버그를 수정하는 경우에 새롭게 배포될 수 있습니다. 현재 사용하고 있는 제품의 펌웨어 버전이 최신 펌웨어의 버전과 다르다면 펌웨어 업그레이드를 진행할 수 있습니다. 펌웨어는 spFinder를 통해 온라인으로 또는 수동으로 업그레이드할 수 있습니다.

#### 5.2.1 온라인 업그레이드

PC가 인터넷을 사용할 수 있는 환경이라면 온라인으로 펌웨어를 업그레이드할 수 있습니다.

| SpFinder                               |                                                                                             | -  | × |
|----------------------------------------|---------------------------------------------------------------------------------------------|----|---|
| 고급 기능                                  |                                                                                             |    |   |
| 펌웨어 변경                                 | 네트워크 일반 보안                                                                                  |    |   |
| 론솔<br>설정 값 내보내기<br>설정 값 불러오기<br>제품 리부팅 | IPv4           ④ 자동으로 IP 주소 받기           ○ 고정된 IP 주소 사용           0.106           펌웨어 업그레이드 |    |   |
| 00:30:f9:16:b0:24                      | 10.6.0.195<br>10.6.0.195<br>이 운라인 업그레이드<br>이 수동 업그레이드                                       | ]/ |   |
| 검색 결과 (3)                              | 게이트웨이 IP 주소<br>자동으로 DNS 서버 주소 받기<br>DNS 서버 IP 주소<br>저장 상태 보기                                |    |   |

그림 5-3 온라인 업그레이드

- spFinder로 제품을 검색하여 연결합니다.
- [고급]메뉴의 [펌웨어 변경] 메뉴를 클릭합니다.
- [펌웨어 업그레이드]창에서 [온라인 업그레이드]를 선택하고 [업그레이드]버튼을 누릅니다.

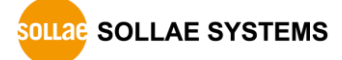

5.2.2 수동 업그레이드

| Q spFinder                                      |                                               | - [ | × |
|-------------------------------------------------|-----------------------------------------------|-----|---|
| 고급 기능                                           |                                               |     |   |
| 펌웨어 변경                                          | 네트워크 일반 보안                                    |     |   |
| 콘솔                                              | IPv4                                          |     |   |
| 설정 값 내보내기                                       | • 자동으로 IP 주소 받기                               |     |   |
| 설정 값 불러오기 이 이 이 이 이 이 이 이 이 이 이 이 이 이 이 이 이 이 이 | ○ 고정된 IP 주소 사용                                |     |   |
| 제품 리부팅 0.106                                    | 점웨어 업그레이드 ×                                   |     |   |
| 00:30:19:16:90:7c 10.6.0.188                    |                                               |     |   |
| 00:30:f9:16:b0:24 10.6.0.195                    | Pkgware : smg-5420, 0.0.4, 2.3.0              |     |   |
|                                                 | ○온라인 업그레이드                                    |     |   |
|                                                 | ● 수동 업그레이드                                    |     |   |
|                                                 | 파일 선택 C:\Users\WRo\Users_5420_2.3.0_p4_06.poc |     |   |
|                                                 |                                               |     |   |
|                                                 |                                               |     |   |
|                                                 |                                               |     |   |
|                                                 | 0178015                                       |     |   |
|                                                 | - B-relief                                    | /   |   |
|                                                 | 게이트웨이 IP 주소                                   |     |   |
|                                                 | □ 자동으로 DNS 서버 주소 받기                           |     |   |
|                                                 | DNS 서버 IP 주소                                  |     |   |
|                                                 |                                               |     |   |
|                                                 |                                               |     |   |
| 검색 결과 (3)                                       | 저장 상태 보기                                      |     |   |
|                                                 |                                               |     |   |

그림 5-4 수동 업그레이드

- 업그레이드할 제품의 펌웨어 파일을 PC에 다운로드 합니다.
- spFinder로 제품을 검색하여 연결합니다.
- [고급]메뉴의 [펌웨어 변경] 메뉴를 클릭합니다.
- [펌웨어 업그레이드]창에서 [수동 업그레이드]를 선택합니다.
- [파일선택]버튼을 누르고 다운로드한 펌웨어 파일을 선택합니다.
- [업그레이드]버튼을 누릅니다.

# 5.3 콘솔

콘솔 기능은 제품이 주고받는 모드버스 프레임을 분석하여 표시하는 기능입니다.

spFinder로 제품을 검색하고 연결한 후 [고급]메뉴의 [콘솔]을 누르면 콘솔창이 나타납니다. 이 창을 열면 spFinder와 제품이 연결되고 창을 닫거나 타임아웃이 될 때까지 연결이 유지됩니다. 연결이 유지되는 동안에는 다른 호스트에서 spFinder를 이용해 해당 제품으로 접근할 수 없습니다.

| 고급 기능<br>펌웨어 변경 네트워크 일반 보안<br>IV4<br>④ 전 같 LL보LI21<br>실정 같 LL보LI21<br>실정 같                                                                                                    |
|----------------------------------------------------------------------------------------------------|
| 펌웨어 변경     네트워크 일반 보안       로술     IPv4       실정 같     LLULU21       실정 같     로슬       제품 리     Output 지우기       Output 지우기     Output 저장       Output FW Log     Timeout - 29:59                                                                                                    |
| 론술         IPv4           설정 값 I#보I#71         ④ 자동으로 IP 주소 받기           실정 값 론술         )           제품 리         Output 지우기           00:30:f9:         Output TPW Log                                                                                                    |
| 설정 같 UUUUT<br>실정 같 목술<br>이 제품 리<br>00:30:19:<br>00:30:19:<br>00:30:10:10:10:10:10:10:10:10:10:10:10:10:10 |
| 실정 값 <sup>몬</sup> 을                                                                                                    |
| 제품 리<br>00:30:19:<br>00:30:19:<br>00:30:19:<br>0utput 지우기 Output 적장<br>Output TPW Log                                                                                                    |
| 00:30:19: Output AFAI Output AFAI OUtput AFAI Output AFAI Output AFAI Output AFAI Output AFAI OUtput AFAI OUTput AFAI OUTput AFAI OUTput A                                                                                                    |
| 00:30:f9: Output FW Log                                                                                                    |
|                                                                                                    |
|                                                                                                    |
|                                                                                                    |
|                                                                                                    |
|                                                                                                    |
|                                                                                                    |
|                                                                                                    |
|                                                                                                    |
|                                                                                                    |
|                                                                                                    |
|                                                                                                    |
|                                                                                                    |
|                                                                                                    |
| 검색 결과 ()                                                                                                    |
|                                                                                                    |
| < >                                                                                                    |
|                                                                                                    |
|                                                                                                    |
| status dump on dump off reset stat N/A N/A N/A N/A                                                                                                    |

그림 5-5 콘솔

#### 5.3.1 Output 탭

콘솔 메시지가 출력되는 탭입니다.

• Output 지우기

이 버튼을 누르면 Output 탭의 출력된 메시지를 모두 지웁니다.

● Output 저장

이 버튼을 누르면 Output 탭에 출력될 메시지를 파일로 저장할 수 있습니다. 메시지를 파일로 저장하는 동안에는 저장되는 파일의 크기가 표시되며, Timeout 기능이 작동하지 않습니다.

• status

이 버튼을 누르면 제품의 상태 정보가 Output 탭에 출력됩니다.

• dump on

이 버튼을 누르면 제품이 주고받는 데이터의 출력을 시작합니다.

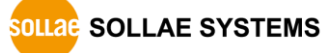

• dump off

이 버튼을 누르면 제품이 주고받는 데이터의 출력을 중지합니다.

• reset stat

이 버튼을 누르면 제품의 통신 상태정보의 통계가 모두 초기화 됩니다.

#### 5.3.2 FW Log 탭

펌웨어 로그 메시지가 출력되는 탭입니다.

5.3.3 Timeout

콘솔 창 우측 상단에 나타나는 타임아웃 표시 기능입니다. 이 시간이 0이되면 spFinder와 제품 사이의 연결이 끊어집니다. 초기 값은 30분이며 콘솔 창의 내부 영역에서 마우스 포인터를 움직이면 시간은 다시 초기 값이 됩니다. 이 기능은 [Output 저장]기능을 사용하는 동안에는 작동하지 않습니다.

#### 5.4 설정 값 내보내기/불러오기

설정 값 내보내기는 연결된 제품의 설정 값을 파일형태로 저장하는 기능입니다. 이 때 비밀번호는 제외됩니다.

설정 값 불러오기는 파일형태로 저장된 설정 값을 불러오는 기능입니다. 불러온 설정 값은 반드시 [저장]버튼으로 저장해야 반영됩니다.

설정 값 내보내기와 설정 값 불러오기 기능은 spFinder의 [고급]메뉴에서 사용할 수 있습니다.

| Q spFinder           |           |                                    |                   |               |     |        |     |   | - | × |
|----------------------|-----------|------------------------------------|-------------------|---------------|-----|--------|-----|---|---|---|
| 고급 기능                |           |                                    |                   |               |     |        |     |   |   |   |
| 펌웨어 변경               |           | 네트워크                               | 일반                | 보안            |     |        |     |   |   |   |
| 콘솔                   |           | IPv4                               |                   |               |     |        |     |   |   |   |
| 설정 값 내보내기            |           | ● 자동                               | 등으로 IP            | 주소 받기         |     |        |     |   |   |   |
| 설정 값 붕러오기            |           | O ⊒?                               | 영된 IP 주           | 소 사용          |     |        |     | - |   |   |
| 제품 리부팅               | 0.106     | 제품                                 | IP 주소             |               |     |        |     | ] |   |   |
| 00:30:T9:16:90:7C    | 0.6.0.188 | 서브                                 | 넷 마스크             | L [           |     |        |     | ] |   |   |
| 00:30:f9:16:b0:24 10 | 0.6.0.195 | 게이                                 | 트웨이 IP            | 주소            |     |        |     | 1 |   |   |
|                      |           | 교자동                                | 등으로 DN            | IS 서버 주소      | 받기  |        |     |   |   |   |
|                      |           | DNS                                | 서버IP 즉            | 주소 🗌          |     |        |     | ] |   |   |
|                      |           | IPv6<br>IPv6                       | ·용안함              | ~             |     |        |     |   |   |   |
|                      |           | <ul> <li>자동</li> <li>고경</li> </ul> | 통으로 IP<br>형된 IP 주 | 주소 받기<br>소 사용 | EUI | MAC 주소 | × . |   |   |   |
|                      |           | 제품                                 | IP 주소             |               |     |        |     |   | 1 |   |
|                      |           | 게이                                 | 트웨이 IP            | 주소            |     |        |     |   |   |   |
|                      |           | 지원                                 | 등으로 DN            | IS 서버 주소      | 받기  |        |     |   |   |   |
|                      |           | DNS                                | 서버IP 즉            | 조             |     |        |     |   |   |   |
|                      |           |                                    |                   |               |     |        |     |   |   |   |
| 검색 결과 (3)            |           | 저장                                 |                   | 상태 보기         |     |        |     |   |   |   |
|                      |           | E                                  |                   |               |     |        |     |   |   |   |

그림 5-6 설정 값 내보내기/불러오기

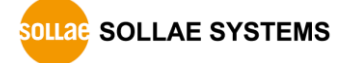

# 5.5 제품 리부팅

제품을 리부팅하는 기능입니다.

| Q spFinder                   |                                                                                                    |            | _ | × |
|------------------------------|----------------------------------------------------------------------------------------------------|------------|---|---|
| 고급 기능                        |                                                                                                    |            |   |   |
| 펌웨어 변경                       | 네트워크 일반 보안                                                                                                    |            |   |   |
| 콘솔                           | IPv4                                                                                                    |            |   |   |
| 설정 값 내보내기                    | ● 자동으로 IP 주소 받기                                                                                                    |            |   |   |
| 설정 값 불러오기 오                  | ○ 고정된 IP 주소 사용                                                                                                    |            |   |   |
| 제품 리부팅 0.106                 | 제품 IP 주소 ·                                                                                                    |            |   |   |
| 00:30:19:16:90:7c 10.6.0.188 | 서브넷 마스크 .                                                                                                    |            |   |   |
| 00:30:f9:16:b0:24 10.6.0.195 | 게이트웨이 IP 주소 ·                                                                                                    |            |   |   |
|                              | ☑ 자동으로 DNS 서버 주소 받기                                                                                                    |            |   |   |
|                              | DNS 서버 IP 주소 .                                                                                                    |            |   |   |
|                              | IPv6     사용안함     ✓       ◎ 자동으로 IP 주소 받기     EUI       고정된 IP 주소 사용     제품 IP 주소       제품 IP 주소     ✓       게이트웨이 IP 주소     ✓       DNS 서버 IP 주소     ✓ | MAC 주소 🛛 🗸 |   |   |
| 검색 결과 (3)                    | 저장 상태 보기                                                                                                    |            |   |   |

그림 5-7 제품 리부팅

# 5.6 공장 초기화

공장 초기화를 수행하면 사용자 비밀번호를 포함한 모든 설정 값이 기본 값으로 초기화 됩니다. 공장 초기화는 RUN LED의 상태를 보면서 다음과 같이 수행합니다.

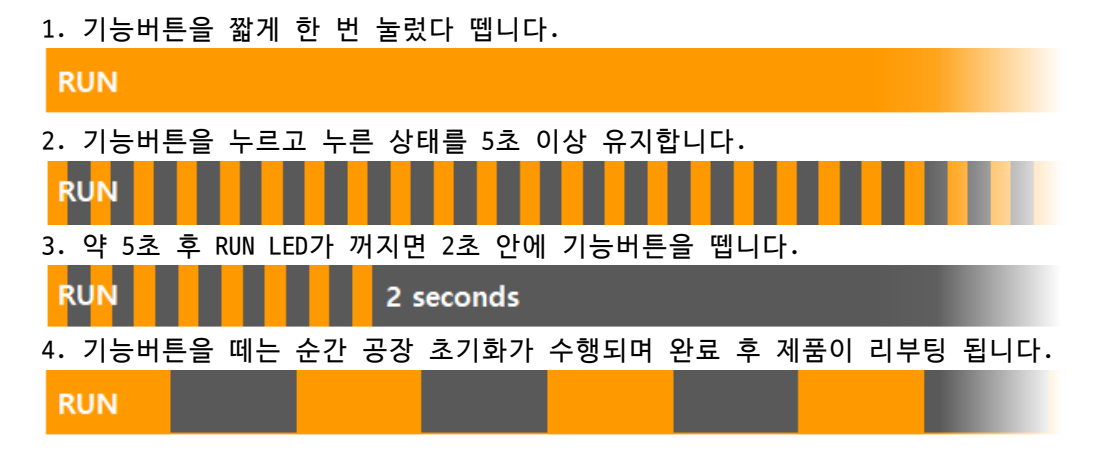

# 6 기술지원 및 보증기간

# 6.1 기술지원

기타 사용상 문의 사항이 있을 시에는 당사의 홈페이지 고객센터의 자주 묻는 질문들 및 질문/답변 게시판을 이용하거나 email을 이용하십시오.

- email 주소: support@sollae.co.kr
- 홈페이지 질문&답변 게시판: https://www.sollae.co.kr/kr/support/qna.php

# 6.2 보증

6.2.1 환불

제품 구입 후 2주 이내에 환불 요구 시 환불해 드립니다.

6.2.2 무상 A/S

제품 구입 후 2년 이내에 제품에 하자가 발생할 시 무상으로 교환을 해 드립니다.

6.2.3 유상 A/S

제품의 품질 보증기간(2년)이 경과한 제품과 사용자의 과실로 인한 하자는 유상으로 교 환을 해 드립니다.

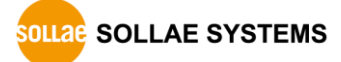

# 7 주의사항 및 면책 고지사항

# 7.1 주의사항

- 본 제품을 개조했을 경우에는 보증을 하지 않습니다.
- 본 제품의 사양은 성능향상을 위해서 예고 없이 변경될 수 있습니다.
- 본 제품의 사양범위를 넘어가는 조건에서 사용하시는 경우에도 동작을 보증하지 않습니다.
- 본 제품의 펌웨어 및 제공되는 어플리케이션의 Reverse Engineering 행위를 금지합 니다.
- 제공되는 펌웨어 및 제공되는 어플리케이션의 본래 용도 외 사용을 금지합니다.
- 극단적인 고온이나 저온, 또는 진동이 심한 곳에서 사용하지 마십시오.
- 고습도, 기름이 많은 환경에서 사용하지 마십시오.
- 부식성 가스, 가연성 가스등의 환경에서 사용하지 마십시오.
- 노이즈가 많은 환경에서는 제품의 정상적인 동작을 보증하지 않습니다.
- 우주, 항공, 의료, 원자력, 운수, 교통, 각종 안전장치 등 인명, 사고에 관련되는
   특별한 품질, 신뢰성이 요구되는 용도로는 사용하지 마십시오.
- 만일, 본 제품을 사용해 사고 또는 손실이 발생했을 경우, 당사에서는 일절 그 책 임을 지지 않습니다.

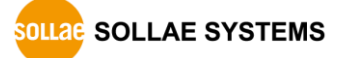

# 7.2 면책 고지사항

솔내시스템㈜과 그 대리점은 SMG-5420의 사용 또는 사용불능에 따른 손해 및 손실, 영업 중지로 인한 비용, 정보 손실을 포함한 기타 고지 받은 어떠한 재정적 손해에 대해서도 책 임지지 않습니다.

SMG-5420은 허락되지 않는 응용분야에서의 사용을 금지합니다. 허락되지 않은 응용분야 라 함은 군사, 핵, 항공, 폭발물, 의학, 방범설비, 화재경보기, 엘리베이터를 수반한 용도 혹은 차량, 항공기, 트럭, 보트, 헬리콥터 및 이에 국한되지 않는 모든 교통수단을 포함합 니다.

또한, 고장 및 실패로 인한 재정적 손실 및 기물파손, 신체 상해 혹은 사람이나 동물의 사상을 초래하는 실험, 개발 및 각종 응용분야에 사용할 수 없습니다. 구매자(혹은 업체) 가 자발적 혹은 비자발적으로 이러한 허락되지 않는 응용분야에 사용할 시 솔내시스템㈜과 그 대리점에 손해배상을 포함한 어떠한 책임도 묻지 않을 것에 동의한 것으로 간주합니다.

구매한 제품의 환불 및 수리, 교환에 대한 배상 책임과 구매자(혹은 업체)의 단독 구제 책은 솔내시스템㈜과 그 대리점의 선택사항입니다.

솔내시스템㈜과 그 대리점은 동반된 기술자료, 하드웨어, 펌웨어를 포함한 SMG-5420의 상업성이나 특정목적에 따른 적합성에 대한 모든 명시적 혹은 묵시적 보증 및 기타 이에 국한되지 않는 여타의 보증을 하지 않습니다.

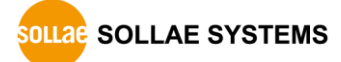

# 8 문서 변경 이력

| 날짜          | 버전  | 변경내용                                    | 작성자 |
|-------------|-----|-----------------------------------------|-----|
| 2019.06.20. | 1.0 | 1. 최초 작성                                | 이 인 |
| 2019.07.08. | 1.1 | 1. 일부 오류 정정                             | 이 인 |
| 2020.01.23. | 1.2 | 1. 펌웨어 업그레이드 내용 추가                      | 이 인 |
|             |     | 2. spFinder UI 변경사항 적용                  |     |
|             |     | 3. 환경변수 변경사항 적용: Slave Address, Unit ID |     |
|             |     | 4. 일부 표현 개선                             |     |
| 2020.09.03. | 1.3 | 1. 펌웨어 변경사항 반영: p4                      | 이 인 |
|             |     | 2. spFinder UI 변경사항 적용                  |     |
|             |     | 3. 제품 구성 삭제                             |     |
|             |     | 4. 첫 페이지 제품 사진 삭제                       |     |
|             |     | 5. 사양 표 개선                              |     |
|             |     | 6. 일부 오류 정정 및 표현 개선                     |     |
| 2020.09.16. | 1.4 | 1. 일부 오류 정정 및 표현 개선                     | 이 인 |
| 2023.07.11. | 1.5 | 1. 펌웨어 변경사항 반영: p5                      | 이 인 |
|             |     | 2. 일부 오류 정정 및 표현 개선                     |     |
| 2023.09.26. | 1.6 | 1. 소프트웨어 변경사항 반영: v2.1.0                | 이 인 |

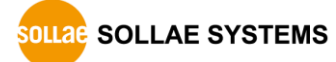